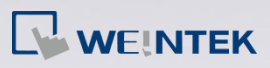

# **Q**. How to correctly display the project content in different DPI settings?

The computer display resolution is getting higher and higher, in order to display the text clearer, changing the DPI is a choice. However, this also influences the EasyBuilder project display. Incorrect display can happen due to the difference in DPI settings from one computer to another. To avoid this, please follow the steps to adjust the DPI setting.

## Α.

#### Checking the current size of text

Step 1. Click the right mouse button on the desktop and select [screen

resolution] » [Resolution] •

#### Make it easier to read what's on your screen

You can change the size of text and other items on your screen by choosing one of these options. To temporarily enlarge just part of the screen, use the <u>Magnifier</u> tool.

Smaller - 100% (default)

Preview -

Medium - 125%

Larger - 150%

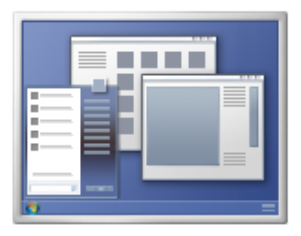

www.weintek.com

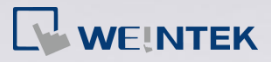

### Adjusting the DPI of EasyBuilder project

**Step 1.** Launch EasyBuilder Pro, select [Tools] » [Text DPI Setting].

| Text DPI Setting                                                                                                    |
|----------------------------------------------------------------------------------------------------|
| Your current project file didn't contain the PC's text DPI (Dots per Inch) setting, and this might cause the abnormal display of texts and objects.                                                                               |
| To ensure your project file can display correctly, please select a suitable DPI setting.                                                                                                    |
| <ul> <li>Use the current PC's text DPI setting (100%) (Please check this button, if all texts and objects are displayed correctly at present)</li> <li>Select the previous PC's text DPI setting (%)</li> <li>DPI : 125</li></ul> |
| OK Cancel                                                                                                    |

Step 2. Choose [Select the previous PC's text DPI setting], adjust the DPI to

the same setting as the previous computer used to create this

project. The text will be correctly displayed. Click [OK]; the system

will generate a BAK file for future reference.

**Step 3.** The DPI setting will be stored in the system. Next time when opening this project file, the previous PC's DPI setting will be used.

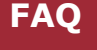